#### Zoom Access Resource Guide

### **EHC Information Services**

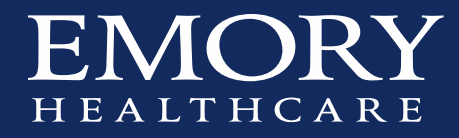

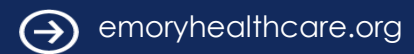

## Scheduling a Meeting or Series of Meetings

- Access the EHC site ٠
- Select "Schedule a Meeting" ٠
- Complete the necessary information ٠

| <b>Z00</b>   | m                                     |                                                       |             | JOIN A MEETING HOST A MEETING + |
|--------------|---------------------------------------|-------------------------------------------------------|-------------|---------------------------------|
|              | Lapcoming Meetings Previous Meet      | ings Personal Meeting Room                            |             |                                 |
| ings.        | Schedule a New Meeting join & meeting | ing from an H.E23/SIP coom system                     |             |                                 |
|              | Start Time ±                          | Topic ±                                               | Meeting ID  |                                 |
| Laitamant.   | Thu, Mar 21 (Recurring)<br>10/30 PM   | EHC IS PMD Project Management Team Meeting (3rd Thr)  | 906-429-117 | Start (                         |
| nofile       | Thu, Mar 28 (Recurring)<br>10:30 AM   | EHC IS Monthly Project Manager Workshops              | 983-751-829 | Start                           |
|              | Thu: Apr 4 (Recurring)<br>50:30 PM    | EHC (\$ PMO Project Management Team Meeting (1st Thr) | 990-569-740 | Soart C                         |
| nd           | Thu: Apr 18 (Recurring)<br>10:30 PM   | EHC IS FMD Project Management Team Meeting (3rd Tha)  | 906-429-117 | 1                               |
| ials<br>Rase | Thu, Apr 25 (Recurring)<br>t0:30 AM   | EHC (5 Monitrly Project Manager Workshops             | 983-751-829 | 1                               |
|              | Thu, May 2 (Recurring)<br>T0:30 PM    | ENC IS PMO Project Management Team Meeting (1st Thr)  | 990-569-740 | 1                               |
|              | Thu, May 16 (Recurring)<br>10:30 PM   | Evel is PMD Project Management Team Meeting (Srd Thr) | 906-429-117 | 5                               |
|              | Thu, May 30 (Recurring)<br>10:30 AM   | EHC IS Monthly Project Manager Workshops              | 983-751-829 |                                 |
|              | Thu, jun 6 (Recurring)<br>10:30 PM    | EHC IS PMD Project Management Team Meeting (1st Thr)  | 990-569-740 |                                 |
|              | Thu, Jun 20 (Recurring)<br>10:30 PM   | ENC IS PMID Project Management Team Meeting (3rd Thr) | 905-429-117 | 1                               |
|              | Thu, jun 27 (Recurring)<br>10:30 AM   | EHC IS Monthly Project Manager Workshops              | 983-751-829 | 1                               |
|              | This ad & (Recording)                 | For PS PMC Project Mahazement Team Meeting (1st Tors  | 990,569,740 |                                 |

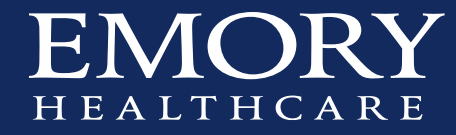

# Scheduling a Meeting or Series of Meeting, con't

| EMORY ZOO                                                 | m                                                      |                                                                                                    | JOIN & MEETING | HOST A MEETING - |  |  |  |
|-----------------------------------------------------------|--------------------------------------------------------|----------------------------------------------------------------------------------------------------|----------------|------------------|--|--|--|
| Profile<br>Meeting Settings<br>Meetings                   | My Meetings - Schedule a Meeting<br>Schedule a Meeting |                                                                                                    |                |                  |  |  |  |
| Recordings<br>Webinars<br>Account Management              | Outlook Plugin for<br>Schedule your Zoom n             | Outlook Plugin for Zoom     Schedule your Zoom meetings directly from Outlook with the Outlook plugin. Click here to download. |                |                  |  |  |  |
| Account Profile<br>Reports<br>Refer-a-Friend              | Topic<br>Description (Optional)                        | Zoom Review Enter your meeting description                                                                                     |                |                  |  |  |  |
| Attend Live Training<br>Video Tutorials<br>Knowledge Base | When<br>Duration<br>Time Zone                          | 03/13/2019 2:30 AM *                                                                                                    |                |                  |  |  |  |
|                                                           | Registration                                           | Required                                                                                                    |                |                  |  |  |  |
|                                                           | Video                                                  | Host e on o off<br>Participant o on e off                                                                                      |                |                  |  |  |  |

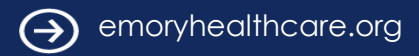

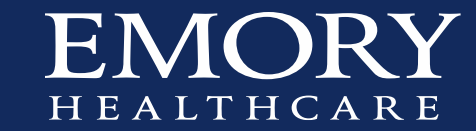

### Scheduling a Meeting or Series of Meetings, con't

| EMORY ZOC                              | m                                  | or                                                                 | IN A MEETING HOST | A MEETING . SIGN OU |
|----------------------------------------|------------------------------------|--------------------------------------------------------------------|-------------------|---------------------|
| Profile<br>Meeting Settings            | My Meetings - Manage "Zoom Review" |                                                                    |                   | Start this Meeting  |
| Meetings                               | Торіс                              | Zoom Review                                                        |                   |                     |
| Recordings                             |                                    |                                                                    |                   |                     |
| Webinars                               | Time                               | Mar 13, 2019 2:30 PM Eastern Time (US and Canada)                  |                   |                     |
| Account Management                     |                                    | Add to 🛐 Google Calendar 🔯 Outlook Calendar (Jcs) 🚳 Yahoo Calendar |                   |                     |
| Account Protee                         |                                    |                                                                    |                   |                     |
| Reports                                | Meeting ID                         | 619-297-686                                                        |                   |                     |
| Refer-a-Friend<br>Attend Live Training | Invite Attendees                   | Join URL: https://emorythealthcare.zoom.us//619297686              |                   | Copy the invitation |
| Video Tutorials<br>Knowledge Base      | Video                              | Host On                                                            |                   |                     |
|                                        |                                    | Participant Off                                                    |                   |                     |
|                                        | Audio                              | Telephone and Computer Audio                                       |                   |                     |
|                                        |                                    | Dial from United States                                            |                   |                     |
|                                        | Meeting Options                    | # Require meeting password                                         |                   |                     |
|                                        |                                    | - Enable join before host                                          |                   |                     |
|                                        |                                    | - Mute participants upon entry 🗊                                   |                   |                     |
|                                        |                                    | »: Use Personal Meeting ID 404-712-1035                            |                   |                     |
|                                        |                                    | » Enable waiting room                                              |                   |                     |
|                                        |                                    | × Record the meeting automatically on the local computer           |                   |                     |

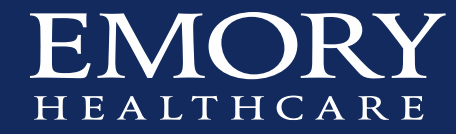

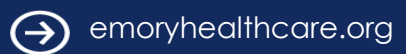

## To Obtain full appointment information detail

- Choose the "Copy the Invitation" link
- Post into the meeting information
  - There are two key pieces, the phone number and code, the web-address for the Zoom even

Malcolm Barnes is inviting you to a scheduled Zoom meeting.

Example: Topic: Zoom Review Time: Mar 13, 2019 2:30 PM Eastern Time (US and Canada)

> Join Zoom Meeting https://emoryhealthcare.zoom.us/j/619297686

One tap mobile +19294362866,,619297686# US (New York) +16699006833,,619297686# US (San Jose)

Dial by your location +1 929 436 2866 US (New York) +1 669 900 6833 US (San Jose) Meeting ID: 619 297 686

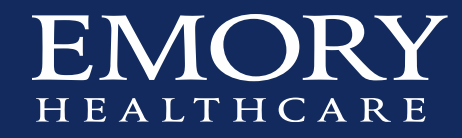

## Launching The Meeting

- Recommendation: Launch outside of VDT on local version of the browser
  - Intermittent success using Zoom within VDT, it is dependent on the desktop, the loaded drivers and the configuration. Results can be varied and in some cases non-functional. This is exacerbated when trying to run sound or video through VDT. Running on the PC desktop allows you to show everything on the desktop, including VDT screens
- Copy the Zoom Meeting link to Internet Explorer (Chrome or Safari) and join the meeting
- This is where you can do screen sharing (and if you have web-cameras, web-conferencing)
- The phone number can be utilized without using the web-site link and without screen sharing.

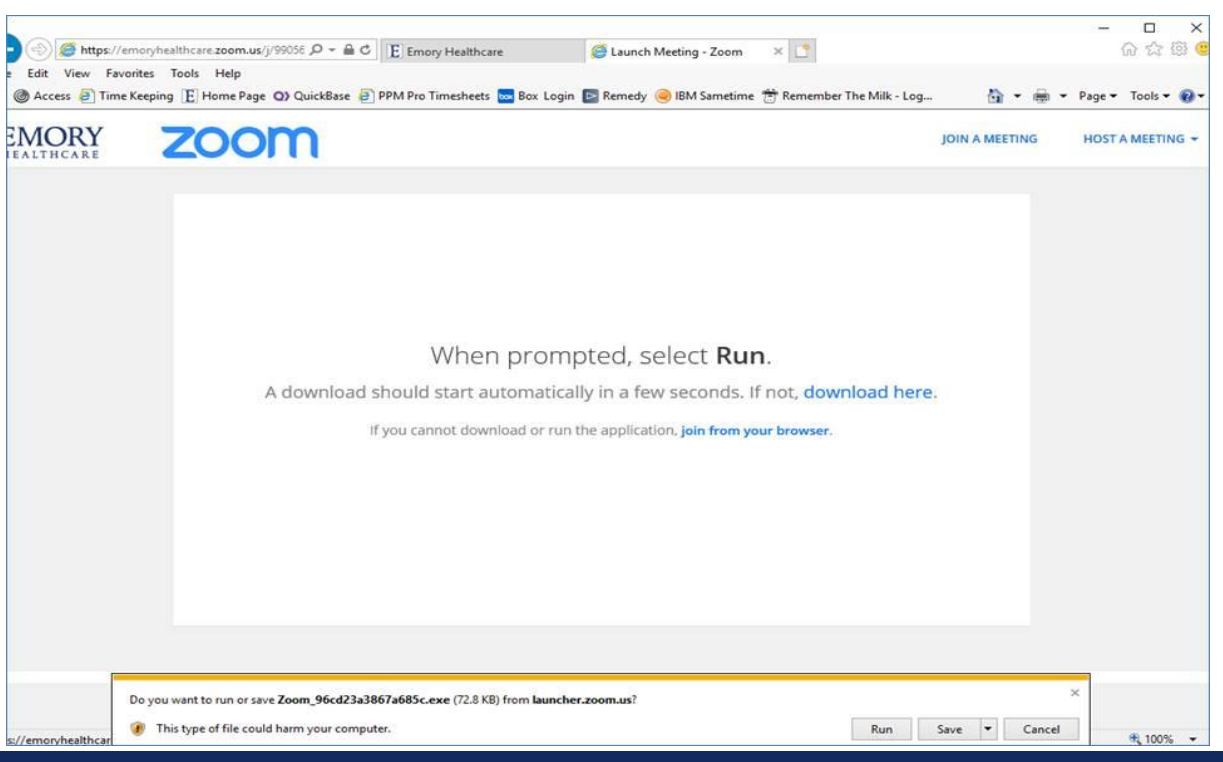

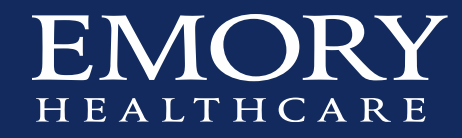

### Launching the Meeting, con't

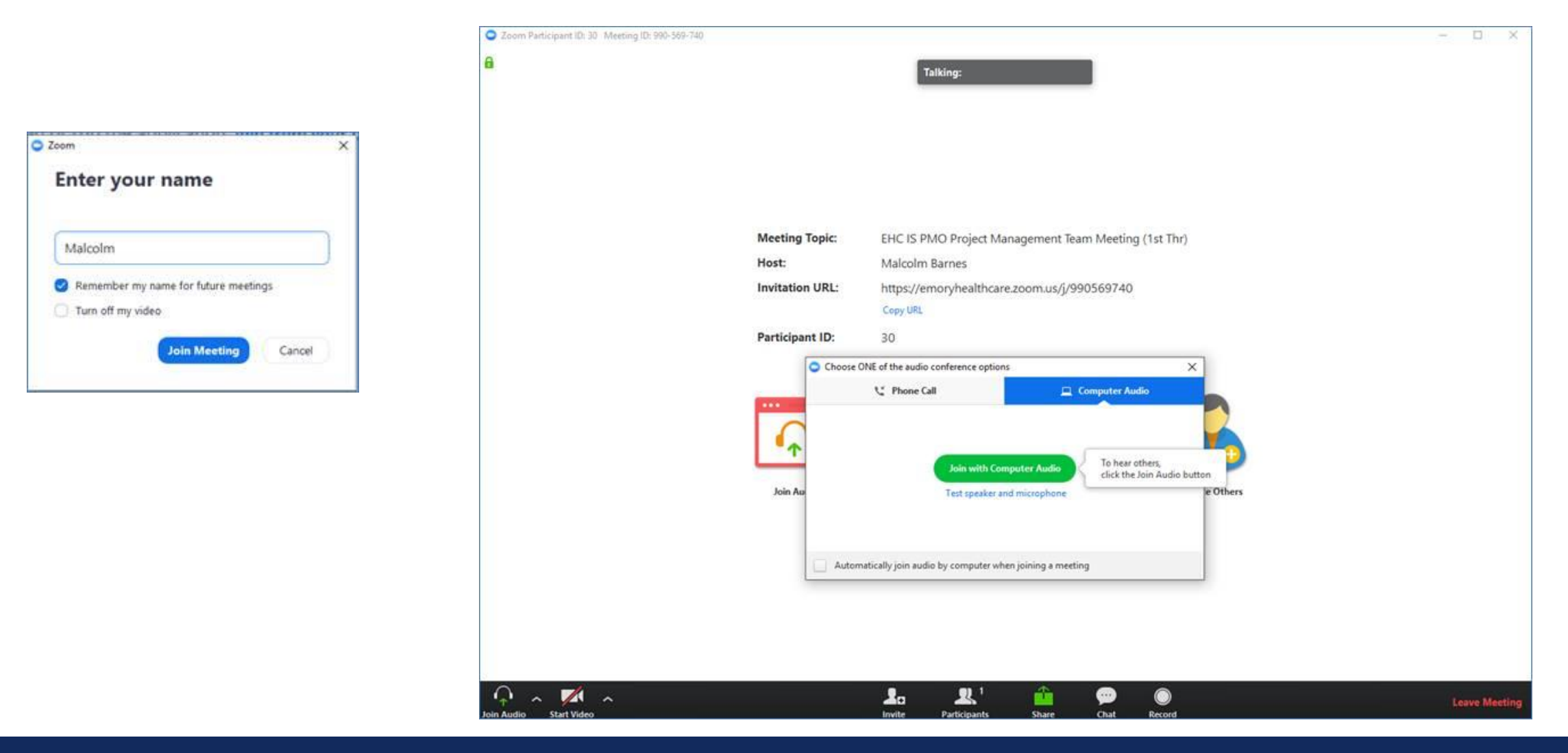

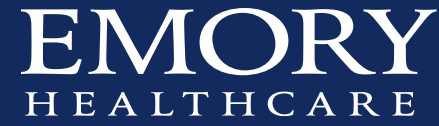

# Launching the Meeting con't

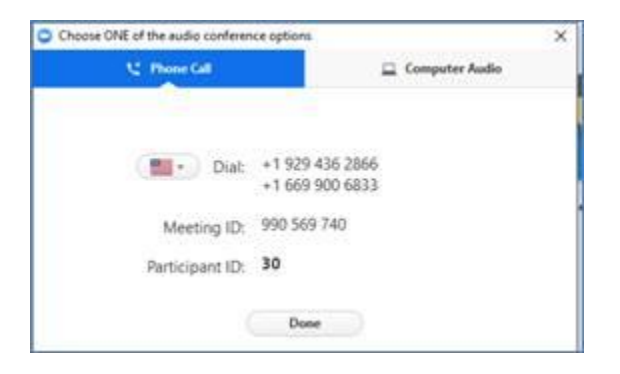

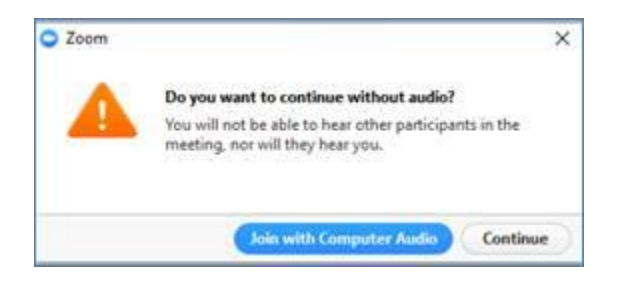

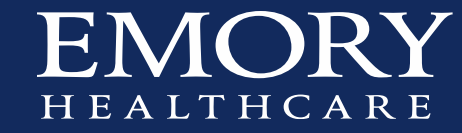

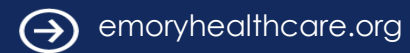

#### LITS Zoom FAQs https://emory.service-now.com/sp?id=kb\_article&sys\_id=6ad4c6eedbf2d784260b73d78c9619ca

Zoom Web-Site Support Link: <u>https://support.zoom.us/hc/en-us</u>

Access at EHC: <u>https://emoryhealthcare.zoom.us/meeting</u>

#### Scheduling a Meeting or Series of Meetings:

Access the <u>EHC site</u> Select "Schedule a Meeting" Complete the necessary information

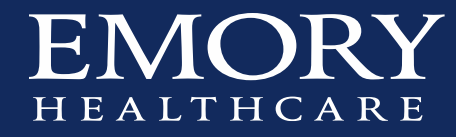